## iMedidataアカウントの2要素認証設定

| ψ <sup>1</sup>                                                                                           | ヘルジー 2FA3 Modic<br>Maidataユージアカウント世界<br>8019 9341                                                                                                    | iMedidataホームページ右上の         | ★<br>プロファイル セキュリティ                                                                                                    | ヘリレブ・ 2FA3 Medidata •                                                                              | Okta Verifyla           |
|----------------------------------------------------------------------------------------------------|----------------------------------------------------------------------------------------------------|----------------------------|----------------------------------------------------------------------------------------------------|----------------------------------------------------------------------------------------------------|-------------------------|
| UUP#GLU#UA, M<br>23297 (周辺・<br>UU-294TUSP7<br>/2UTCK281V、<br>7/WE<br>3 Medidata<br>pp<br>1022上の理想        | a     2027-14.08€       B     2027-14.08€       B     207701       a     202701       a     202701       a     202701       a     202701       a     202701       a     202701       b     202701       a     202701       a     202701       b     202701       a     202701       b     202701       b     202701       a     202701       b     202701       b     202 | ユーザ名横の▼をクリックすると<br>表示されます。 | 2要素認証<br>2要素認証では、自分が知っているもの(パスワード)と自分の持<br>5時(現象部語やセキュリディキー)の2つでアカウント情報を保<br>届します。<br>正確<br>ステータス<br>総称<br>安備力法<br>のた本Verify 前時に<br>吉声 前時に<br>デキストメッセージ 前時に<br>取予メール 前時に | アスタリスク (1) のけいたフィールドは必須です。<br>//スワートを変更<br>PNコード<br>特定のアプリクーション内でパスワードを回接したり、電子者名<br>を適用する際に使用します。 | iOS/Android<br>アプリケーション |
|                                                                                                    |                                                                                                    |                            |                                                                                                    | 6447 × 16014                                                                                       |                         |
| セキュリティタブをクリック<br>nedidata                                                                                | <b>7</b><br>∧J <i>J</i> + 2FA3 Medda                                                                                                    | ata -                      | <ul> <li>■ Okta Verifyを使用</li> <li>■ 音声を使用される場合</li> </ul>                                                                                                    | ■ *** される場合は、ページ2へ 局合は、ページ3へ                                                                       |                         |
| セキュリティタブをクリッグ<br>redidata<br>1ファイル<br>セキュリティ<br>マリスク (*) のけいたフィールドは必須です。<br>一び情報<br>Hanal                | 7<br>ハルブ・ 2543 Medd<br>住所と連絡先<br>(211: 単<br>取2018年                                                                                                    | xa ≠                       | <ul> <li>Okta Verifyを使用</li> <li>音声を使用される場</li> <li>テキストメッセージを</li> </ul>                                                                                                | ☞ - ™<br>される場合は、ページ2へ<br>易合は、ページ3へ<br>使用される場合は、ページ4/                                               |                         |
| <b>セキュリティタブをクリッグ</b> edidata  ファイル ではュリティ  -ジンスク(1)の付いたフィールドは必須です。 -  -  -  -  -  -  -  -  -  -  -  -  - |                                                                                                    |                            | <ul> <li>Okta Verifyを使用</li> <li>音声を使用される場</li> <li>テキストメッセージを使用される</li> <li>電子メールを使用さ</li> </ul>                                                                        | ☞ ・<br>される場合は、ページ2へ<br>易合は、ページ3へ<br>使用される場合は、ページ44<br>れる場合は、ページ5へ                                  |                         |
| <b>セキュリティタブをクリッグ</b> edidata ファイル セキュリティ ジブ宿船 ジブ宿船 ジブ宿船 ジブ宿島 ジブ宿島                                        | Z     Z       Z     Z       Z     Z       Z     Z       Z     Z       Z     Z       Z     Z       Z     Z       Z     Z       Z     Z       Z     Z       Z     Z       Z     Z       Z     Z       Z     Z       Z     Z       Z     Z       Z     Z       Z     Z                                                                                                          |                            | <ul> <li>Okta Verifyを使用</li> <li>音声を使用される場</li> <li>テキストメッセージを使用される場</li> <li>電子メールを使用さ</li> </ul>                                                                       | ☞ ・**<br>はれる場合は、ページ2へ<br>易合は、ページ3へ<br>使用される場合は、ページ4/<br>れる場合は、ページ5へ                                |                         |

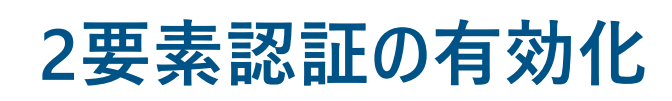

#### ①Okta Verifyを[有効化]をクリックした後の画面

| menuata                                                                                                    |      |         |
|----------------------------------------------------------------------------------------------------|------|---------|
| #                                                                                                    | ヘルプ・ | 2FA3 Me |
| 2要素認証時定                                                                                                    |      |         |
| a, As you want the second second se |      |         |
| ステップ1:Okta Verifyの設定                                                                                                    |      |         |
| 1. iOSまたはAndroidデバイスのApp StoreまたはPlay Storeにアクセスします。Okta Verifyアプリをダウンロードしてインストールします。                                                                                                    |      |         |
| 2. Okta Verityアプリを聞きます。 <b>アカウントの追加</b> をクリックするか、 + をクリックしてアカウントを追加します。                                                                                                    |      |         |
| <b>3.編</b> 職を追択します。                                                                                                    |      |         |
| 4.QRコードのスキャンをクリックします。カメラへのアクセスを許可する画面が表示されたら、OKをクリックします。                                                                                                    |      |         |
| 5. QRコードをフレーム内の中央に置いてスキャンします。                                                                                                    |      |         |
|                                                                                                    |      |         |
| QRコードをスキャンできない場合                                                                                                    |      |         |
| 手動で設定する場合は、QRコードの枠の下にある <b>手動でキーを入力</b> をクリックします。                                                                                                    |      |         |
| 27029FR2と、以下9888年-を入力します。 <b>27032F89488</b> を90990します。<br>MEEL-<br>ABCDEFGXXXX                                                                                                    |      |         |
| 8.次のステップをクリックして、Okta Verifyアブリからのアクセス確認コードを入力します。                                                                                                    |      |         |
| <b>3</b> (0)スプップ × 10(利                                                                                                    |      |         |

#### ②アプリストアからOkta Verifyをインストール

#### Google Play <u>https://play.google.com/store/apps/details?id=</u> <u>com.okta.android.auth</u>

App Store <u>https://apps.apple.com/us/app/okta-</u> verify/id490179405

#### S MEDIDATA

### Okta Verify

#### ③Okta Verifyの設定

| 閉じる アカウントの             | の追加く            | Okta Verify                               | く QRコードをスキャンする      | く アカウントの追加         | Okta Verify                                     |
|------------------------|-----------------|-------------------------------------------|---------------------|--------------------|-------------------------------------------------|
| アカウントの種                | 重類を選択           | 確認して続行する                                  |                     | キーを入力              | $\odot$                                         |
| 追加するアカウントの種類           | を選択してください 組制    | 歌から QR コードが提供されている場合、そ<br>れをスキャンして統行できます。 |                     | アカウント名             | アカウントが追加されました<br>medidata 2FA xxxQ 3ds.com      |
| <b>会社名</b><br>仕事、学校、会社 | > <sup>₹ħ</sup> | 以外の場合、組織の Okta アカウントでサイ<br>ンインできます。       | obsto               | 例:自分の仕事用アカウント      | 組織のアプリに安全にサインインできるように<br>なりました。                 |
| その他<br>FacebookやGoogle | τε <b>&gt;</b>  |                                           |                     | _ <del>+</del>     | 組織の指示に戻って続行してください。                              |
|                        |                 |                                           | 2519010<br>11145-22 | ·<br>ウードではありません    | 重要:このアプリを端末にインストールしてお<br>いてください。サインイン時に必要になります。 |
|                        |                 |                                           | QRコードをフレーム内の中央に配置する |                    |                                                 |
|                        |                 |                                           | QRコードをスキャンできない      |                    |                                                 |
|                        |                 | QR コードをスキャン                               | 場合は以下をタッフして4へ       | マカウントの冷加           |                                                 |
|                        |                 | サインイン                                     | □□ キーを手動で入力する       |                    | 完了                                              |
|                        |                 |                                           |                     | ※ORコードがスキャンできない場合( | ወቅ                                              |
| 1 [会社名]を               | ะタップ 🤈          | [QRJートをスキヤン]<br>たクップ                      | <b>3</b> 2要素認証設定画面の |                    | 5 [完了]をタップ                                      |

#### ④アプリに表示されたコードを入力、2要素認証有効化のチェックボックスをチェックし、 [2要素認証の有効化]クリック

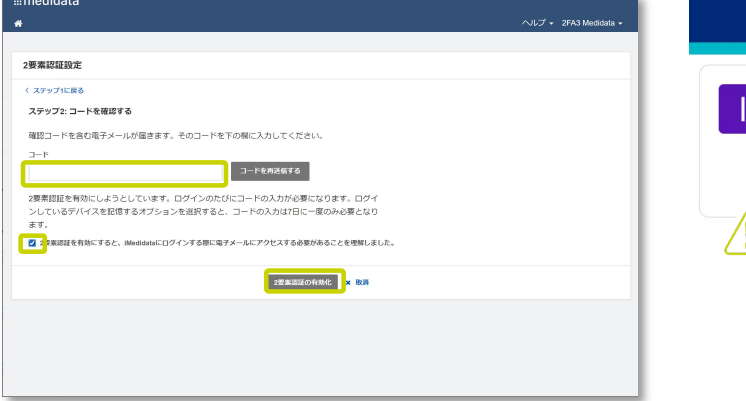

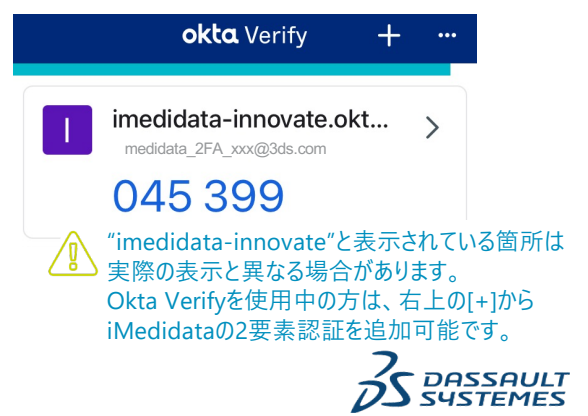

Dassault Systèmes | Confidential Information | 4/1/21 | ref.: 3DS\_Document\_2021

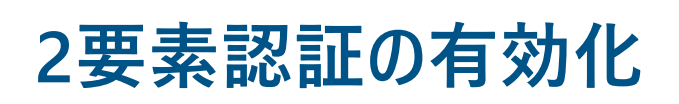

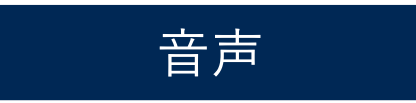

| #medidata                                                                                                    |                                   |                     |                                          |                                    |                          |
|----------------------------------------------------------------------------------------------------|-----------------------------------|---------------------|------------------------------------------|------------------------------------|--------------------------|
| *                                                                                                    |                                   |                     | ヘルプ ・ 2FA3 Medidata                      |                                    | いた形で雨                    |
|                                                                                                    |                                   |                     |                                          | 国コートを取り                            | いた形で电                    |
| 2要素認証證定                                                                                                    |                                   |                     |                                          | 人力します。                             | 国 コートは"                  |
| ステップ1: 音声用電話番号の設定                                                                                               |                                   |                     |                                          | 入力して検索                             | <b>哀可能です</b>             |
| コードの送信先の電話番号を入力してください。入力された電話番                                                                                  | 時は、通常の電話番号です。別の                   |                     |                                          |                                    |                          |
| 番号を使用する場合は、削除してから新しい番号を入力してくたさ<br>ルを受信できない場合は、戻ってコードを受信する別の方法を追折                                                | いい。指定した地話番号か音声コー<br>でする必要があります。   |                     |                                          |                                    |                          |
|                                                                                                    |                                   |                     |                                          |                                    |                          |
| Japan (+81)                                                                                                    |                                   |                     |                                          |                                    |                          |
| 08000001111                                                                                                    |                                   |                     |                                          |                                    |                          |
|                                                                                                    |                                   |                     |                                          |                                    |                          |
|                                                                                                    | コードの送信 × 取消                       |                     |                                          |                                    |                          |
|                                                                                                    |                                   |                     |                                          |                                    |                          |
|                                                                                                    |                                   |                     |                                          |                                    |                          |
|                                                                                                    |                                   |                     |                                          |                                    |                          |
|                                                                                                    |                                   |                     |                                          |                                    |                          |
|                                                                                                    |                                   |                     |                                          |                                    |                          |
|                                                                                                    |                                   |                     |                                          |                                    |                          |
|                                                                                                    |                                   |                     |                                          |                                    |                          |
|                                                                                                    |                                   |                     |                                          |                                    |                          |
| ) 辛吉安内で確認-                                                                                                    | 1-ドを受信                            | = N.⊼I              | +美仨网                                     |                                    |                          |
| )<br>音声案内で確認:                                                                                                   | ]-ドを受信                            | 言。以下に               | は着信例。                                    |                                    |                          |
| 音声案内で確認コ                                                                                                    | ]ードを受信                            | 言。以下に               | は着信例。                                    | D                                  |                          |
| 音声案内で確認                                                                                                    | ]ードを受信                            | 言。以下は               | は着信例。                                    | 2                                  |                          |
| )音声案内で確認二<br>+1 (714) 707-33                                                                                    | ]ードを受信<br>350                     | <b>言。以下</b> に       | は着信例。                                    | þ                                  |                          |
| )音声案内で確認<br>+1 (714) 707-33                                                                                     | ]ードを受信<br>850<br>ルニア              | 言。以下に               | は着信例。                                    | þ                                  |                          |
| <ul> <li>音声案内で確認コート</li> <li>+1 (714) 707-33</li> <li>アメリカ合衆国 カリフォ</li> </ul>                                   | ]−ドを受信<br>350<br><sup>ルニア</sup> 「 | 言。以下に               | は着信例。                                    | þ                                  |                          |
| )音声案内で確認<br>+1 (714) 707-33<br>アメリカ合衆国 カリフォ<br>Silverado                                                        | 1-ドを受信<br>850<br><sup>ルニア</sup> G | 言。以下に               | は着信例。                                    |                                    |                          |
| )<br>音声案内で確認<br>+1 (714) 707-33<br>アメリカ合衆国 カリフォ<br>Silverado                                                    | ]ードを受信<br>350<br><sup>ルニア</sup> G | 言。以下に               | は <mark>着信例</mark> 。<br>iMedida          | 。<br>taプロファイルをE                    | 日本語に                     |
| )音声案内で確認<br>+1 (714) 707-33<br>アメリカ合衆国 カリフォ<br>Silverado                                                        | ]ードを受信<br>350<br><sup>ルニア</sup> G | 言。以下に               | <b>は着信例</b> 。<br>iMedida<br>設定して         | taプロファイルをE                         | 日本語に                     |
| )<br>音声案内で確認<br>+1 (714) 707-33<br>アメリカ合衆国 カリフォ<br>Silverado                                                    | コードを受信<br>850<br><sup>ルニア</sup>   | ≣。以下(a              | <b>は着信例</b> 。<br>iMedida<br>設定して         | taプロファイルをE<br>いると、日本語で             | 日本語に                     |
| )<br>音声案内で確認<br>+1 (714) 707-33<br>アメリカ合衆国 カリフォ<br>Silverado                                                    | ]−ドを受信<br>850<br><sup>ルニア</sup>   | 国。以下(a              | <b>は着信例</b> 。<br>iMedida<br>設定して<br>れます。 | taプロファイルをE<br>いると、日本語で             | 日本語に<br>「再生さ             |
| )音声案内で確認<br>+1 (714) 707-33<br>アメリカ合衆国 カリフォ<br>Silverado                                                        | 1ードを受信<br>250<br><sup>ルニア</sup> C | 言。以下に               | <b>は着信例</b> 。<br>iMedida<br>設定して<br>れます。 | taプロファイルをE<br>いると、日本語で             | 3本語に<br>5<br>再生さ         |
| )<br>音声案内で確認<br>+1 (714) 707-33<br>アメリカ合衆国 カリフォ<br>Silverado<br>非通知設定                                           | ]ードを受信<br>550<br><sup>ルニア</sup>   | 言。以下に               | <b>は着信例</b> 。<br>iMedida<br>設定して<br>れます。 | 。<br>taプロファイルをE<br>いると、日本語で        | 日本語に<br><sup>*</sup> 再生さ |
| <ul> <li>音声案内で確認コート</li> <li>+1 (714) 707-33</li> <li>アメリカ合衆国 カリフォ</li> <li>Silverado</li> <li>非通知設定</li> </ul> | ]ードを受信<br>850<br>ルニア G            | i.以下(i)<br>()<br>() | <b>は着信例</b> 。<br>iMedida<br>設定して<br>れます。 | <b>a</b><br>taプロファイルをE<br>いると、日本語で | 日本語に<br>「再生さ             |
| )<br>音声案内で確認<br>+1 (714) 707-33<br>アメリカ合衆国 カリフォ<br>Silverado<br>非通知設定                                           | ]−ドを受信<br>850<br>ル=ァ              | i.以下(i)<br>()<br>() | <b>は着信例</b> 。<br>iMedida<br>設定して<br>れます。 | taプロファイルをE<br>いると、日本語で             | 日本語に<br>第再生さ             |

#### ③確認コードを入力、2要素認証有効化をチェックし、 [2要素認証の有効化を]クリック

| mediuata                                                                                       |                     |
|------------------------------------------------------------------------------------------------|---------------------|
| *                                                                                              | ヘルプ ・ 2FA3 Medidat: |
|                                                                                                |                     |
| 2要素認証設定                                                                                        |                     |
| 〈 ステップ1に戻る                                                                                     |                     |
| ステップ2: コードを確認する                                                                                |                     |
| 確認コードを案内する音声コールが届きます。そのコードを下の欄に入力してください。                                                       |                     |
| K                                                                                              |                     |
| コードを再送信する                                                                                      |                     |
|                                                                                                |                     |
| 2要素認証を有効にしようとしています。ログインのたびにコートの人力が必要になります。ログイ<br>ンしているデバイスを記憶するオブションを選択すると、コードの入力は7日に一度のみ必要となり |                     |
| ます。                                                                                            |                     |
| ☑ 要素認証を有効にすると、IMedidataにログインする際に電話番号が必要になることを理解しました。                                           |                     |
|                                                                                                |                     |
| 2要素認証の有効化 × 取消                                                                                 |                     |
|                                                                                                |                     |
|                                                                                                |                     |
|                                                                                                |                     |
|                                                                                                |                     |
|                                                                                                |                     |
|                                                                                                |                     |

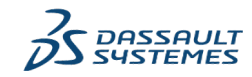

3

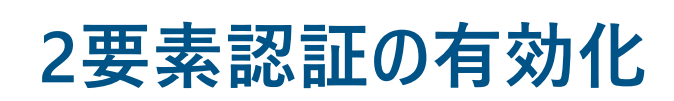

## テキストメッセージ

| 2要素期証益定<br>ステップ1: デキストメッセーン用電気層<br>コートや3%場外の視話書号を入りしてく<br>書号を用する場合は、用料してから新<br>メントローン等を用する。場合は、用料してから新<br>メントローン等のの見合いがある。<br>コート<br>コート<br>(国一)-<br>(国一)-<br>(国一)-<br>(国一)-<br>(国の)-<br>(国の)-<br>(国)-<br>(国)-<br>(国)-<br>(国)-<br>(国)-<br>(国)-<br>(国)-<br>(国 | <b>RQ版</b><br>ださい、入力された電磁器時は、端架の電磁器時です。500<br>い場電を入力してください。頭型した電磁器時がテキスト<br>「しまを意味す。500の法を送訳する必要があります。 | ND7-2730468840-<br>国コードを除いた形で電話番号を<br>入力します。国コードは"Japan"を<br>入力して検索可能です。 | 【 |
|----------------------------------------------------------------------------------------------------|----------------------------------------------------------------------------------------------------|--------------------------------------------------------------------------|---|
| ②携帯電話(<br>く                                                                                                    | DSMSで確認コードを受信                                                                                          |                                                                          |   |
|                                                                                                    | 245004 >                                                                                               |                                                                          |   |
|                                                                                                    | SMS/MMS<br>今日 14:55                                                                                    |                                                                          |   |

4

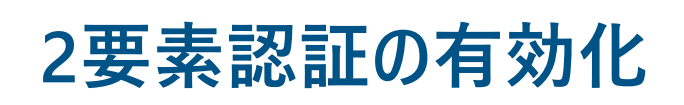

電子メール

#### ①コードの送信をクリック

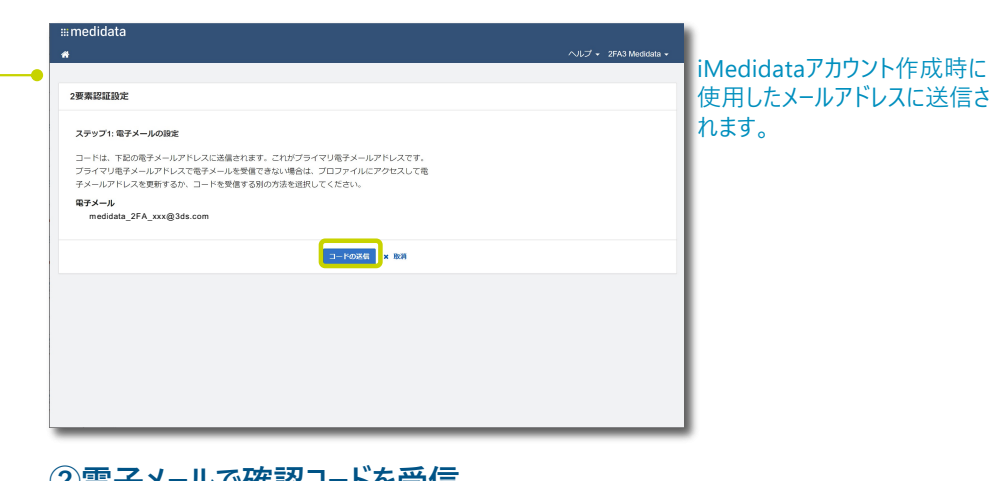

#### ②電子メールで確認コードを受信

| ります。 |
|------|
|      |
|      |
|      |
|      |
|      |
|      |
|      |

#### ③確認コードを入力、2要素認証有効化をチェックし、 [2要素認証の有効化を]クリック

| •                                                                                      | ヘルプ 👻 2FA3 Medidat |
|----------------------------------------------------------------------------------------|--------------------|
|                                                                                        |                    |
| 2要素認証設定                                                                                |                    |
| < ステップ1に戻る                                                                             |                    |
| ステップ2: コードを確認する                                                                        |                    |
| 確認コードを含む電子メールが届きます。そのコードを下の棚に入力してください。                                                 |                    |
| 4-0                                                                                    |                    |
| コードを再送信する                                                                              |                    |
| 2要素認証を有効にしようとしています。ログインのたびにコードの入力が必要になります。ログイ                                          |                    |
| ンしているデバイスを記憶するオブションを選択すると、コードの入力は7日に一度のみ必要となり<br>ナナ                                    |                    |
| ます。                                                                                    |                    |
| Presettative a per implementation and a second per particular and a second per period. |                    |
| 228 8555 (2014) × 123                                                                  |                    |
|                                                                                        |                    |
|                                                                                        |                    |
|                                                                                        |                    |
|                                                                                        |                    |

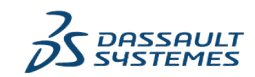

## 2要素認証でログイン

①iMedidataヘログイン

| ようこそ                |
|---------------------|
| ユーザ名                |
| ユーザ名を入力             |
| パスワード 1             |
| ログイン                |
| ユーザIDまたはパスワードを忘れた場合 |
| 保留中のアカウントを有効化する     |
| 言語: 日本語 🔻           |

ユーザ名とパスワードを入力してログインすると、 ページ右の確認コードの入力画面が表示されます。 選択した認証方法によって画面が異なります。

S MEDIDATA

②確認コードを入力 Okta Verify 音声 確認コードの入力 確認コードの入力 有効化した2要素認証で受信した 安全のために、確認コードを入力してく 安全のために、確認コードを入力してく ださい。 ださい。 Okta Verifyからのアクセスコード +81XXXXXXXX85に送信された音声コ ール ✓ このデバイスを7日間記憶する ✓ このデバイスを7日間記憶する コードを再送信する 送信 コードが届かない場合 コードが届かない場合 言語:日本語 🔻 言語: 日本語 🔻 テキストメッセージ 電子メール 確認コードの入力 確認コードの入力 安全のために、確認コードを入力してく 安全のために、確認コードを入力してく ľ V ľ ださい。 ださい。 +81-XXX-XXX-XX85に送信されたテキ mexxxxxxxa@xxxxx.comに送信された ストメッセージ 電子メール ✓ このデバイスを7日間記憶する ✓ このデバイスを7日間記憶する コードを再送信する コードを再送信する コードが届かない場合 コードが届かない場合 言語: 日本語 🔻 言語:日本語 🔻

# 確認コードを入力します。

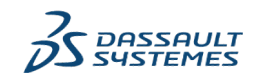

6